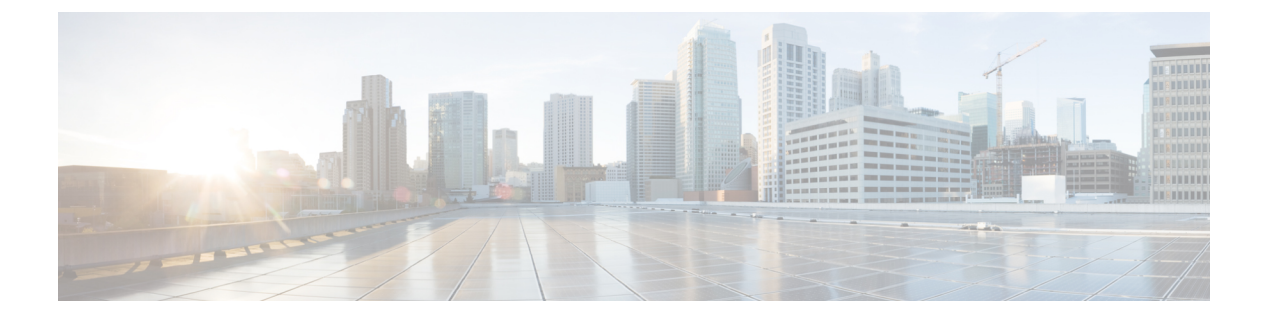

# S3X60 サーバ ハードウェア管理

- Cisco UCS C3260 サーバー ノードの管理, on page 2
- Cisco UCS C3260 サーバ ノードのブート, on page 2
- ・サービス プロファイルからの Cisco UCS C3260 サーバのブート (2ページ)
- Cisco UCS C3260 サーバノードのブート順序の決定 (3ページ)
- Cisco UCS C3260 サーバノードのシャットダウン, on page 4
- ・サービス プロファイルからの Cisco UCS C3260 サーバ ノードのシャットダウン (4 ページ)
- Cisco UCS C3260 サーバノードのリセット, on page 5
- Cisco UCS C3260 サーバー ノードの出荷時のデフォルト設定へのリセット (6ページ)
- Cisco UCS C3260 サーバノードの再認識, on page 7
- シャーシからの Cisco UCS C3260 サーバ ノードの削除, on page 8
- Cisco UCS C3260 サーバ ノードからのインバンド設定の削除 (8 ページ)
- Cisco UCS C3260 サーバノードの稼働停止, on page 9
- Cisco UCS C3260 サーバノードの再稼動 (10ページ)
- ・サーバスロットの再認識 S3260 シャーシ, on page 10
- ・存在しない Cisco UCS C3260 サーバ ノードの設定データベースからの削除, on page 11
- Cisco UCS C3260 サーバノードのロケータ LED のオン/オフ切り替え, on page 11
- Cisco UCS C3260 サーバ ノードのローカル ディスク ロケータ LED のオン/オフ切り替え (12 ページ)
- Cisco UCS C3260 サーバノードの CIMC のリセット, on page 13
- Cisco UCS C3260 サーバノードの CMOS のリセット, on page 13
- S3X60 サーバーの BIOS パスワードのリセット (14 ページ)
- Cisco UCS C3260 サーバノードからの NMI の発行 (14 ページ)
- Cisco UCS C3260 サーバノードの POST 結果の表示, on page 15
- Cisco UCS C3260 サーバ ノードのヘルス イベントの表示 (15 ページ)
- ヘルス LED アラーム (17 ページ)

### **Cisco UCS C3260** サーバー ノードの管理

Cisco UCS Managerを使用して、Cisco UCS ドメインのCisco UCS C3260サーバー ノードすべて を管理およびモニターできます。電源状態の変更など一部のサーバー管理タスクは、サーバー およびサービス プロファイルから実行できます。

残りの管理タスクは、サーバー上でのみ実行できます。

シャーシ内のサーバースロットが空の場合、そのスロットに関する情報、エラー、および障害 がCisco UCS Manager から提供されます。サーバーミスマッチエラーを解決し、そのスロット 内のサーバーを再検出するために、スロットを再認識させることもできます。

### Cisco UCS C3260 サーバノードのブート

[Actions] 領域で[Boot Server] リンクがグレー表示されている場合は、まず、サーバをシャット ダウンする必要があります。

#### Procedure

- ステップ1 [ナビゲーション]ペインで、[機器]をクリックします。
- ステップ2 [機器(Equipment)]>[シャーシ(Chassis)]>[シャーシ番号(Chassis Number)]>[サーバ (Servers)]の順に展開します。
- ステップ3 ブートするサーバを選択します。
- ステップ4 [Work] ペインで、[General] タブをクリックします。
- ステップ5 [Actions] 領域の [Boot Server] をクリックします。
- ステップ6 確認ダイアログボックスが表示されたら、[はい]をクリックします。

サーバがブートされると、[General] タブの [Overall Status] フィールドに [OK] ステータスが表示されます。

### サービス プロファイルからの Cisco UCS C3260 サーバの ブート

#### 手順

ステップ1 [ナビゲーション]ペインで、[サーバ]をクリックします。 ステップ2 [サーバ]>[サービスプロファイル]を展開します。 **ステップ3** サービス プロファイルを作成する組織、または適切なサービス プロファイルが含まれている 組織のノードを展開します。

システムにマルチテナント機能が備えられていない場合は、[root] ノードを展開します。

- ステップ4 関連付けられたサーバをブートする必要があるサービスプロファイルを選択します。
- **ステップ5** [Work] ペインで、[General] タブをクリックします。
- ステップ6 [Actions] 領域の [Boot Server] をクリックします。
- ステップ7 確認ダイアログボックスが表示されたら、[はい]をクリックします。
- ステップ8 [Boot Server] ダイアログボックスで [OK] をクリックします。 サーバがブートした後は、[General] タブの [Overall Status] フィールドに [ok] ステータスまたは [up] ステータスが表示されます。

### **Cisco UCS C3260** サーバノードのブート順序の決定

### $\mathcal{P}$

**ヒント** サーバに関連付けられているサービス プロファイルの [General] タブからもブート順序タブを 表示できます。

- ステップ1 [ナビゲーション]ペインで、[機器]をクリックします。
- ステップ2 [機器(Equipment)]>[シャーシ(Chassis)]>[シャーシ番号(Chassis Number)]>[サーバ (Servers)]の順に展開します。
- ステップ3 ブート順序を決定するサーバをクリックします。
- ステップ4 [Work] ペインで、[General] タブをクリックします。
- **ステップ5** [Boot Order Details] 領域が展開されていない場合は、見出しの右側の [Expand] アイコンをクリックします。
- ステップ6 サーバに割り当てられているブート順序を表示するには、[Configured Boot Order] タブをクリックします。
- ステップ7 物理サーバ構成内のさまざまなデバイスから何がブートされるかを表示するには、[Actual Boot Order] タブをクリックします。

### Cisco UCS C3260 サーバノードのシャットダウン

この手順を使用して、インストールされているオペレーティング システムとともにサーバを シャットダウンした場合、Cisco UCS Manager により、この OS のグレースフル シャットダウ ン シーケンスがトリガーされます。

[Actions]領域の[Shutdown Server] リンクがグレー表示されている場合、そのサーバは動作していません。

#### Procedure

- ステップ1 [ナビゲーション]ペインで、[機器]をクリックします。
- ステップ2 [機器(Equipment)]>[シャーシ(Chassis)]>[シャーシ番号(Chassis Number)]>[サーバ (Servers)]の順に展開します。
- ステップ3 シャットダウンするサーバを選択します。
- ステップ4 [Work] ペインで、[General] タブをクリックします。
- ステップ5 [Actions] 領域で、[Shutdown Server] をクリックします。
- ステップ6 確認ダイアログボックスが表示されたら、[はい]をクリックします。

サーバが正常にシャットダウンされると、[General] タブの [Overall Status] フィールドに電源オフ状態が表示されます。

# サービス プロファイルからの Cisco UCS C3260 サーバノー ドのシャットダウン

この手順を使用して、インストールされているオペレーティング システムとともにサーバを シャットダウンした場合、Cisco UCS Manager により、この OS のグレースフル シャットダウ ン シーケンスがトリガーされます。

[Actions]領域の[Shutdown Server] リンクがグレー表示されている場合、そのサーバは動作していません。

- ステップ1 [ナビゲーション]ペインで、[サーバ]をクリックします。
- ステップ2 [サーバ]>[サービスプロファイル]を展開します。
- **ステップ3** 関連付けられているサービス プロファイルを含む組織のノードを展開します。
- ステップ4 シャットダウンするサーバと関連付けられたサービス プロファイルを選択します。

- ステップ5 [Work] ペインで、[General] タブをクリックします。
- ステップ6 [Actions] 領域で、[Shutdown Server] をクリックします。
- ステップ7 確認ダイアログボックスが表示されたら、[はい]をクリックします。

サーバが正常にシャットダウンされると、[General] タブの [Overall Status] フィールドに [down] ステータスまたは [power-off] ステータスが表示されます。

### Cisco UCS C3260 サーバノードのリセット

サーバをリセットすると、Cisco UCS Manager により、リセット ライン上にパルスが送信され ます。オペレーティングシステムのグレースフルシャットダウンを選択することができます。 オペレーティングシステムでグレースフルシャットダウンがサポートされていない場合、サー バ電源の再投入が行われます。サーバをリセットする前に Cisco UCS Manager にすべての管理 操作を完了させるオプションの場合、それらの操作がサーバのリセット前に完了する保証はあ りません。

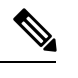

Note 電源切断状態からサーバをブートする場合は、[リセット(Reset)]を使用しないでください。

この手順を使用して電源投入を続けると、サーバの望ましい電源状態が実際の電源状態と同期 しなくなり、サーバが後で予期せずシャットダウンすることがあります。選択したサーバを電 源切断状態から安全にリブートするには、[キャンセル(Cancel)]をクリックし、[ブートサー バ(Boot Server)]アクションを選択します。

- ステップ1 [ナビゲーション]ペインで、[機器]をクリックします。
- ステップ2 [機器(Equipment)]>[シャーシ(Chassis)]>[シャーシ番号(Chassis Number)]>[サーバ (Servers)]の順に展開します。
- ステップ3 リセットするサーバを選択します。
- ステップ4 [Work] ペインで、[General] タブをクリックします。
- ステップ5 [Actions] 領域で [Reset] をクリックします。
- ステップ6 [Reset Server] ダイアログボックスで、次の手順を実行します。
  - a) [Power Cycle] オプションをクリックします。
  - b) (Optional) このサーバの保留中の管理操作を Cisco UCS Manager によってすべて完了させる 場合は、チェックボックスをオンにします。
  - c) [OK] をクリックします。

リセットが完了するまでに数分かかる場合があります。サーバがリセットされると、[General] タブの [Overall Status] フィールドに OK ステータスが表示されます。

# Cisco UCS C3260 サーバーノードの出荷時のデフォルト設 定へのリセット

Cisco UCS C3260 サーバー ノードを出荷時の設定にリセットできるようになりました。デフォルトでは、出荷時へのリセット操作は、ストレージドライブに影響しません。これはデータの 損失を防止するためです。ただし、これらのデバイスを既知の状態にリセットすることもできます。

次のガイドラインは、スクラブ ポリシーを使用する場合に Cisco UCS C3260 サーバー ノード に適用されます。

- Cisco UCS C3260 サーバーノードでは、スクラブポリシーを使用してストレージを削除することはできません。
- Cisco UCS C3260 サーバー ノードでは、FlexFlash ドライブはサポートされていません。
- Cisco UCS C3260 サーバー ノードで行える操作は、スクラブ ポリシーを使用した BIOS の リセットのみです。

#### Ć

**重要** ストレージデバイスをリセットすると、データが失われる可能性があります。

サーバーを出荷時のデフォルト設定にリセットするには、次の手順を実行します。

- ステップ1 [ナビゲーション]ペインで、[機器]をクリックします。
- ステップ2 [機器(Equipment)]>[シャーシ(Chassis)]>[シャーシ番号(Chassis Number)]>[サーバ (Servers)]の順に展開します。
- ステップ3 出荷時のデフォルト設定にリセットするサーバを選択します。
- ステップ4 [Work] ペインで、[General] タブをクリックします。
- ステップ5 [Actions] 領域の [Server Maintenance] をクリックします。
- ステップ6 [Maintenance] ダイアログボックスで、次の手順を実行します。
  - a) [Reset to Factory Default] をクリックします。
  - b) [OK] をクリックします。
- ステップ7 表示される [Maintenance Server] ダイアログ ボックスから適切なオプションを選択します。
  - ・すべてのストレージを削除するには、[Scrub Storage] チェックボックスを選択します。

- (注) Cisco UCS C3260 サーバノードでは、スクラブポリシーを使用してストレージ を削除することはできません。
- ・すべてのストレージを削除してからすべてのディスクを初期状態に戻すには、[Create Initial Volumes] チェックボックスを選択します。

[Scrub Storage] チェックボックスを選択した場合のみ、このチェックボックスを選択でき ます。JBOD をサポートするサーバの場合、ディスクは JBOD 状態になります。JBOD を サポートしないサーバの場合、各ディスクはディスク内のすべての領域を占有する単一 R0 ボリュームで初期化されます。

重要 ストレージプロファイルを使用するには、[Create Initial Volumes]ボックスを選 択しないでください。ストレージプロファイルを使用しているときに初期ボ リュームを作成すると、設定エラーが発生する可能性があります。

Cisco UCS Manager サーバを出荷時のデフォルト設定にリセットします。

### Cisco UCS C3260 サーバノードの再認識

サーバ、およびそのサーバのエンドポイントすべてを再検出するには、次の手順を実行しま す。たとえば、サーバがディスカバリ状態など、予期していなかった状態から抜け出せなく なっている場合に、この手順を使用します。

#### Procedure

- ステップ1 [ナビゲーション]ペインで、[機器]をクリックします。
- ステップ2 [機器(Equipment)]>[シャーシ(Chassis)]>[シャーシ番号(Chassis Number)]>[サーバ (Servers)]の順に展開します。
- ステップ3 再確認するサーバを選択します。
- ステップ4 [Work] ペインで、[General] タブをクリックします。
- **ステップ5** [Actions] 領域の [Server Maintenance] をクリックします。
- **ステップ6** [Maintenance] ダイアログボックスで、[Re-acknowledge] をクリックし、次に [OK] をクリック します。

Cisco UCS Manager はサーバを切断し、その後、サーバとシステム内の1つまたは複数のファ ブリックインターコネクトとの接続を確立します。確認が終了するまでに数分かかる場合があ ります。サーバが確認されると、[General] タブの [Overall Status] フィールドに OK ステータス が表示されます。

### シャーシからの Cisco UCS C3260 サーバノードの削除

#### Procedure

- ステップ1 [ナビゲーション]ペインで、[機器]をクリックします。
- ステップ2 [機器(Equipment)]>[シャーシ(Chassis)]>[シャーシ番号(Chassis Number)]>[サーバ (Servers)]の順に展開します。
- ステップ3 シャーシから削除するサーバを選択します。
- ステップ4 [Work] ペインで、[General] タブをクリックします。
- ステップ5 [Actions] 領域の [Server Maintenance] をクリックします。
- **ステップ6** [Maintenance]ダイアログボックスで、[Decommission]をクリックし、[OK]をクリックします。 サーバが Cisco UCS構成から削除されます。
- ステップ7 シャーシの物理的な配置場所で、スロットからサーバーハードウェアを取り外します。

サーバーハードウェアの取り外し方法については、お使いのシャーシの『Cisco UCS Hardware Installation Guide』を参照してください。

#### What to do next

サーバを物理的に取り付けなおす場合は、スロットを再認識して、Cisco UCS Manager にこの サーバを再検出させる必要があります。

# **Cisco UCS C3260** サーバノードからのインバンド設定の削除

この手順では、ブレードサーバからインバンド管理 IP アドレスの設定を削除します。このア クションがグレー表示されている場合、インバンド設定は完了していません。

- **ステップ1** [ナビゲーション]ペインで、[サーバ]をクリックします。
- ステップ2 [Equipment] > [Chassis] > [Chassis Number] > [Servers] > [Server Name] の順に展開します。
- ステップ3 [作業(Work)]領域の[インベントリ(Inventory)] タブをクリックします。
- **ステップ4** [CIMC] サブタブをクリックします。
- **ステップ5** [アクション(Actions)]領域で、[インバンド構成の削除(Delete Inband Configuration)]をク リックします。

**ステップ6** [削除(Delete)] 確認ダイアログボックスで [はい(Yes)] をクリックします。 サーバのインバンド構成が削除されます。

> (注) Cisco UCS Manager でインバンドサービスプロファイルがデフォルト VLAN とプー ル名を使って構成されている場合、ここでインバンド構成を削除した約1分後、 サーバ CIMC が自動的にインバンドプロファイルからインバンド構成を取得します。

### Cisco UCS C3260 サーバノードの稼働停止

#### Procedure

- ステップ1 [ナビゲーション]ペインで、[機器]をクリックします。
- ステップ2 [機器(Equipment)]>[シャーシ(Chassis)]>[シャーシ番号(Chassis Number)]>[サーバ (Servers)]の順に展開します。
- ステップ3 稼働を停止するサーバを選択します。
- ステップ4 [Work] ペインで、[General] タブをクリックします。
- ステップ5 [Actions] 領域の [Server Maintenance] をクリックします。
- ステップ6 [Maintenance] ダイアログボックスで、次の手順を実行します。
  - a) [デコミッション (Decommission)]をクリックします。
  - b) [OK] をクリックします。

サーバが Cisco UCS構成から削除されます。

#### What to do next

- ・サーバーを物理的に取り付けなおす場合は、Cisco UCS Manager にスロットを再認識させ、 そのサーバーを再検出させる必要があります。
- ・Cisco UCS C3260 サーバーの使用停止後、サーバーの再稼働を開始するには数分待機する 必要があります。

詳細については、「Cisco UCS C3260 サーバノードの再稼動, on page 10」を参照してくだ さい。

### Cisco UCS C3260 サーバノードの再稼動

#### 始める前に

サーバーの使用停止後に再稼働する場合、サーバーの再稼働を開始するまで数分待機する必要 があります。

#### 手順

- ステップ1 [ナビゲーション]ペインで、[機器]をクリックします。
- ステップ2 [Chassis] ノードをクリックします。
- ステップ3 [Work] ペインで [Decommissioned] タブをクリックします。
- ステップ4 再稼動する各サーバの行で、[Recommission] カラムのチェックボックスをオンにしてから、 [Save Changes] をクリックします。
- **ステップ5** 確認ダイアログボックスが表示されたら、[はい]をクリックします。
- ステップ6 (任意) サーバの再稼動と検出の進行状況を、そのサーバの [FSM] タブでモニタします。

### サーバスロットの再認識 S3260 シャーシ

物理ハードウェアをシャーシから取り外さずにサーバの稼働を中止した場合、Cisco UCS Manager にサーバを再検出させ、再認識させるには、次の手順を実行します。

- ステップ1 [ナビゲーション]ペインで、[機器]をクリックします。
- ステップ2 [機器(Equipment)]>[シャーシ(Chassis)]>[シャーシ番号(Chassis Number)]>[サーバ (Servers)]の順に展開します。
- ステップ3 スロットを再確認するサーバを選択します。
- ステップ4 Cisco UCS Managerに [Resolve Slot Issue] ダイアログボックスが表示された場合は、次のいずれかの手順を実行します。

| オプション                         | 説明                                                                                                  |
|-------------------------------|----------------------------------------------------------------------------------------------------|
| [Situation] 領域の [here]<br>リンク | このリンクをクリックし、次に確認ダイアログボックスの[lはい<br>(Yes)]をクリックします。Cisco UCS Manager はスロットを再確認<br>し、スロット内のサーバーを検出します。 |
| ОК                            | [General] タブに移動するには、このボタンをクリックします。<br>[Actions] 領域の[Reacknowledge Slot] リンクを使用すると、Cisco UCS         |

| オプション | 説明                                  |
|-------|-------------------------------------|
|       | Managerでスロットを再確認し、スロット内のサーバを検出できます。 |

## 存在しない Cisco UCS C3260 サーバノードの設定データ ベースからの削除

サーバを解放せずにサーバハードウェアを物理的に外した場合は、次の手順を実行します。 サーバが物理的に存在する場合はこの手順を実行できません。

サーバを物理的に削除するには、シャーシからの Cisco UCS C3260 サーバノードの削除, on page 8 を参照してください。

#### Procedure

- ステップ1 [ナビゲーション]ペインで、[機器]をクリックします。
- ステップ2 [機器(Equipment)]>[シャーシ(Chassis)]>[シャーシ番号(Chassis Number)]>[サーバ (Servers)]の順に展開します。
- ステップ3 設定データベースから削除するサーバを選択します。
- ステップ4 [Work] ペインで、[General] タブをクリックします。
- ステップ5 [Actions] 領域で、[Server Maintenance] をクリックします。
- ステップ6 [Maintenance] ダイアログボックスで、[Remove] をクリックし、[OK] をクリックします。

Cisco UCS Manager は、設定データベースからそのサーバに関するすべてのデータを削除します。サーバスロットは、新しいサーバ ハードウェアの挿入に使用できます。

# **Cisco UCS C3260** サーバノードのロケータ LED のオン/オフ 切り替え

- ステップ1 [ナビゲーション]ペインで、[機器]をクリックします。
- ステップ2 [機器(Equipment)]>[シャーシ(Chassis)]>[シャーシ番号(Chassis Number)]>[サーバ (Servers)]の順に展開します。

- ステップ3 ロケータ LED のオン/オフを切り替えるサーバを選択します。
- ステップ4 [Work] ペインで、[General] タブをクリックします。
- ステップ5 [Actions] 領域で、次のいずれかをクリックします。
  - [Turn on Locator LED]: 選択したサーバの LED を点灯します。
  - •[Turn on Locator LED]: 選択したサーバの LED を消灯します。

# Cisco UCS C3260 サーバノードのローカルディスクロケー タ LED のオン/オフ切り替え

#### 始める前に

- ディスクがゾーン分割されていることを確認します。ゾーン分割されていないディスクでは、ロケータ LED のオンおよびオフはできません。
- ・ディスクが配置されるサーバの電源が投入されていることを確認します。サーバがオフの 場合、ローカルディスクのロケータ LED のオン/オフを切り替えることはできません。

- ステップ1 [ナビゲーション]ペインで、[機器]をクリックします。
- ステップ2 [機器(Equipment)]>[シャーシ(Chassis)]>[シャーシ番号(Chassis Number)]>[サーバ (Servers)]の順に展開します。
- ステップ3 ローカル ディスクのロケータ LED のオン/オフを切り替えるサーバを選択します。
- ステップ4 [Work] ペインで、[Inventory] > [Storage] > [Disks] タブの順にクリックします。 ストレージ コントローラ インベントリが表示されます。
- **ステップ5** ディスクをクリックします。 ディスクの詳細が表示されます。
- **ステップ6** [Details] 領域で、[Toggle Locator LED] をクリックします。 [Locator LED] の状態が [On] の場合は、[Off] に切り替わります。[Locator LED] の状態が [Off] の場合は、[On] に切り替わります。
- ステップ7 [Save Changes] をクリックします。

### Cisco UCS C3260 サーバノードの CIMC のリセット

ファームウェアで、サーバのトラブルシューティングにCIMCのリセットが必要になることが あります。CIMCのリセットは、通常のサーバメンテナンスには含まれません。CIMCをリセッ トすると、CIMC はブレード サーバの管理コントローラを再起動します。

CIMCをリセットすると、CIMCがリブートするまで、Cisco UCSの電力モニタリング機能が短時間使用不能になります。通常、リセットは20秒しかかかりませんが、その間にピーク電力 キャップを超える可能性はあります。低い電力制限が設定された環境で、設定された電力制限 を超えないようにするには、CIMCのリブートまたはアクティブ化を交互に実施することを検 討してください。

#### Procedure

- ステップ1 [ナビゲーション]ペインで、[機器]をクリックします。
- ステップ2 [機器(Equipment)]>[シャーシ(Chassis)]>[シャーシ番号(Chassis Number)]>[サーバ (Servers)]の順に展開します。
- ステップ3 CIMC をリセットするサーバを選択します。
- ステップ4 [Work] ペインで、[General] タブをクリックします。
- ステップ5 [Actions] 領域の [Recover Server] をクリックします。
- **ステップ6** [Recover Server] ダイアログボックスで、[Reset CIMC (Server Controller)] をクリックし、[OK] をクリックします。

### Cisco UCS C3260 サーバノードの CMOS のリセット

サーバのトラブルシューティングに CMOS のリセットが必要になることがあります。CMOS のリセットは、通常のサーバメンテナンスには含まれません。

- ステップ1 [ナビゲーション]ペインで、[機器]をクリックします。
- ステップ2 [機器(Equipment)]>[シャーシ(Chassis)]>[シャーシ番号(Chassis Number)]>[サーバ (Servers)]の順に展開します。
- ステップ3 CMOS をリセットするサーバを選択します。
- ステップ4 [Work] ペインで、[General] タブをクリックします。
- ステップ5 [Actions] 領域の [Recover Server] をクリックします。
- ステップ6 [Recover Server] ダイアログボックスで、[Reset CMOS] をクリックし、[OK] をクリックします。

### S3X60 サーバーの BIOS パスワードのリセット

このオプションを使用すると、F2 BIOS 構成プロンプトを使用せずに BIOS パスワードをリセットできます。BIOS パスワードのリセットは、通常のサーバーメンテナンスには含まれません。BIOS パスワードのリセット後、サーバーはすぐに再起動され、新しい BIOS パスワードが更新されます。

#### 手順

- ステップ1 [ナビゲーション]ペインで、[機器]をクリックします。
- ステップ2 [機器(Equipment)]>[シャーシ(Chassis)]>[シャーシ番号(Chassis Number)]>[サーバ (Servers)]の順に展開します。
- ステップ3 BIOS パスワードをリセットするサーバーを選択します。
- ステップ4 [Work] ペインで、[General] タブをクリックします。
- ステップ5 [Actions] 領域の [Recover Server] をクリックします。
- ステップ6 [サーバーの回復(Recover Server)]ダイアログボックスで、[BIOS パスワードのリセット (Reset BIOS Password)]をクリックし、[OK]をクリックします。

### Cisco UCS C3260 サーバノードからの NMI の発行

システムの無応答状態が続き、Cisco UCS Managerによって IMC から BIOS またはオペレーティ ング システムに NMI (マスク不能割り込み)を発行する必要がある場合には、次の手順を実 行します。このアクションにより、サーバにインストールされているオペレーティングシステ ム応じて、コア ダンプまたはスタック トレースが作成されます。

- ステップ1 [ナビゲーション]ペインで、[機器]をクリックします。
- ステップ2 [機器(Equipment)]>[シャーシ(Chassis)]>[シャーシ番号(Chassis Number)]>[サーバ (Servers)]の順に展開します。
- ステップ3 NMI を発行するサーバを選択します。
- ステップ4 [Work] ペインで、[General] タブをクリックします。
- ステップ5 [Actions] 領域の [Server Maintenance] をクリックします。
- ステップ6 [Maintenance] ダイアログボックスで、次の手順を実行します。
  - a) [Diagnostic Interrupt] をクリックします。
  - b) [OK] をクリックします。

Cisco UCS Manager BIOS またはオペレーティング システムに NMI を送信します。

### Cisco UCS C3260 サーバノードの POST 結果の表示

サーバとそのアダプタに対する Power On Self-Test プロセスで収集された任意のエラーを表示 できます。

#### Procedure

- ステップ1 [ナビゲーション]ペインで、[機器]をクリックします。
- ステップ2 [機器(Equipment)]>[シャーシ(Chassis)]>[シャーシ番号(Chassis Number)]>[サーバ (Servers)]の順に展開します。
- ステップ3 POST の結果を表示するサーバを選択します。
- ステップ4 [Work] ペインで、[General] タブをクリックします。
- ステップ5 [Actions] 領域で [View POST Results] をクリックします。

[POST Results] ダイアログボックスに、サーバとそのアダプタに対する POST の結果が一覧表示されます。

- ステップ6 (Optional) アダプタのプロパティを表示するには、[Affected Object] カラムをクリックします。
- ステップ7 [OK] をクリックして [POST Results] ダイアログボックスを閉じます。

### Cisco UCS C3260 サーバノードのヘルス イベントの表示

#### 手順

- ステップ1 [ナビゲーション]ペインで、[機器]をクリックします。
- ステップ2 [機器(Equipment)]>[シャーシ(Chassis)]>[シャーシ番号(Chassis Number)]>[サーバ (Servers)]の順に展開します。
- ステップ3 ヘルスイベントを表示するサーバを選択します。
- ステップ4 [Work] ペインで、[Health] タブをクリックします。

このサーバでトリガーされたヘルスイベントが表示されます。このタブのフィールドは次のとおりです。

| 名前                  | 説明 |  |
|---------------------|----|--|
| [Health Summary] 領域 |    |  |

| 名前                       | 説明                                                                                                    |
|--------------------------|----------------------------------------------------------------------------------------------------|
| [Health Qualifier] フィールド | コンポーネントに対してトリガーされるすべ<br>てのヘルス イベントのカンマ区切りの名前。                                                                                                    |
| [Health Severity] フィールド  | <ul> <li>コンポーネントに対してトリガーされるすべてのステータスイベントの最高シビラティ(重大度)。次のいずれかになります。</li> <li>critical</li> <li>major</li> <li>minor</li> <li>warning</li> <li>info</li> <li>cleared</li> <li>(注) シビラティ(重大度)レベルが最高のものから順に記載されていま</li> </ul> |
| [Health Details] 領域      |                                                                                                    |
|                          | 。リフノベントのシバニニ → (壬十年) み                                                                                                    |
|                          | ・<br>のいずれかになります。<br>・<br>critical                                                                                                    |
|                          | • major                                                                                                    |
|                          | • minor                                                                                                    |
|                          | • warning                                                                                                    |
|                          | • info                                                                                                    |
|                          | • cleared                                                                                                    |
|                          | <ul><li>(注) シビラティ(重大度)レベルが最<br/>高のものから順に記載されていま<br/>す。</li></ul>                                                                                                    |
| [Name] カラム               | ヘルス イベントの名前。                                                                                                    |
| [Description] カラム        | ヘルスイベントの詳細。                                                                                                    |
| [Value] カラム              | ヘルス イベントの現在の値。                                                                                                    |

| 名前           | 説明                                                                                                    |
|--------------|----------------------------------------------------------------------------------------------------|
| [Details] 領域 | [Details] 領域には、[Health Details] 領域で選択<br>するヘルス イベントの [Name] 、[Description]<br>、[Severity] および [Value] の詳細が表示され<br>ます。 |

### ヘルス LED アラーム

サーバー正常性 LED は、各サーバーの前面にあります。Cisco UCS Manager では、センサー故 障が発生すると、ブレード正常性 LED が緑色からオレンジ色またはオレンジ色の点滅に変化 します。

ヘルス LED アラームには次の情報が表示されます。

| 名前                       | 説明                                                                   |
|--------------------------|----------------------------------------------------------------------|
| [Severity] カラム           | アラームのシビラティ(重大度)。次のいず<br>れかになります。                                     |
|                          | • [Critical] : サーバー ヘルス LED がオレン<br>ジの点滅になっています。これは赤色の<br>ドットで示されます。 |
|                          | • [Minor] : サーバー ヘルス LED がオレン<br>ジになっています。これはオレンジ色の<br>ドットで示されます。    |
| [Description] カラム        | アラームの簡単な説明。                                                          |
| [センサー ID(Sensor ID)] カラム | アラームをトリガーしたセンサーの ID。                                                 |
| [Sensor Name] カラム        | アラームをトリガーしたセンサーの名前。                                                  |

### ヘルス LED アラームの表示

手順

ステップ1 [ナビゲーション]ペインで、[機器]をクリックします。

ステップ2 [機器(Equipment)]>[シャーシ(Chassis)]>[シャーシ番号(Chassis Number)]>[サーバ (Servers)]の順に展開します。

**ステップ3** ヘルス LED アラームを表示する対象のサーバをクリックします。

- ステップ4 [Work] ペインで、[General] タブをクリックします。
- ステップ5 [Actions] 領域で、[View Health LED Alarms] をクリックします。 [View Health LED Alarms] ダイアログボックスに、選択したサーバのヘルス LED アラームが一覧表示されます。
- ステップ6 [OK] をクリックして、[View Health LED Alarms] ダイアログボックスを閉じます。

翻訳について

このドキュメントは、米国シスコ発行ドキュメントの参考和訳です。リンク情報につきましては 、日本語版掲載時点で、英語版にアップデートがあり、リンク先のページが移動/変更されている 場合がありますことをご了承ください。あくまでも参考和訳となりますので、正式な内容につい ては米国サイトのドキュメントを参照ください。